# RSA NetWitness Platform

Event Source Log Configuration Guide

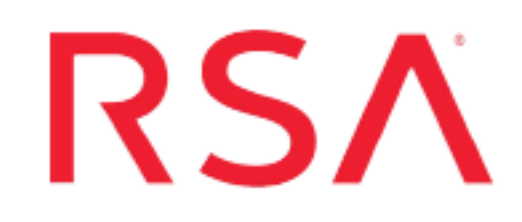

## **Trustwave DbProtect**

Last Modified: Tuesday, June 18, 2019

## **Event Source Product Information:**

Vendor: Trustwave Event Source: Trustwave DbProtect Version: 6.0

### **RSA Product Information:**

Supported On: NetWitness Platform 10.0 and later Event Source Log Parser: appsecdbprotect Collection Method: ODBC Event Source Class.Subclass: Storage.Database To configure the Trustwave DbProtect event source to work with RSA NetWitness Platform, perform the following tasks:

- Configure Trustwave DbProtect
- Configure ODBC collection for RSA NetWitness Platform

## **Configure Trustwave DbProtect**

To configure Trustwave DbProtect, you must add and assign privileges to a user:

- I. Create a New User
- II. Set Account Permissions
- III. Set Database Access Permissions

## **Create a New User**

#### To create a new user, follow these steps:

- 1. From the **Object Explorer** navigation menu, expand your database server, which is the top item in the navigation pane.
- 2. Expand Security.
- 3. Right-click Logins and select New Login.
- 4. From the Select a page navigation menu, select General.
- 5. From the Login name field, type audit\_reader.
- 6. Select SQL Server authentication.
- 7. Create and confirm a password.
- 8. Ensure that Enforce Password Expiration is not selected, and click OK.
- 9. From the Select a page navigation menu, select User Mapping.
- 10. Select the Map column for the AppDetective database, and click OK.

## **Set Account Permissions**

#### To set the account permissions, follow these steps:

- 1. From the **Object Explorer** navigation menu, right-click your database server, and select **Properties**.
- 2. From the Select a page navigation menu, select Permissions.

- 3. From the Login or roles section, select audit\_reader.
- 4. From the **Explicit permissions** section, select the Grant column for **Alter trace** and **Connect SQL**.
- 5. Click OK.

## **Set Database Access Permissions**

#### To set the database access permissions, follow these steps:

- 1. From the **Object Explorer** navigation menu, expand your database server.
- Expand Databases > AppDetective. Right-click AppDetective, and select Properties.
- 3. From the Select a page navigation menu, select Permissions.
- 4. From the Login or roles section, select audit\_reader.
- From the Explicit permissions section, select the Grant column for Connect and Execute.
- 6. Click OK.

## Configure NetWitness Platform for ODBC Collection

To configure ODBC collection in RSA NetWitness Platform, perform the following procedures:

- I. Ensure the required parser is enabled
- II. Configure a DSN
- III. Add the Event Source Type

For table reference, see <u>Reference Tables</u> below.

### **Ensure the Required Parser is Enabled**

If you do not see your parser in the list while performing this procedure, you need to download it from RSA NetWitness Platform Live.

#### Ensure that the parser for your event source is enabled:

- 1. In the NetWitness menu, select ADMIN > Services.
- In the Services grid, select a Log Decoder, and from the Actions menu, choose View > Config.
- 3. In the Service Parsers Configuration panel, search for your event source, and ensure that the **Config Value** field for your event source is selected.

Note: The required parser is appsecdbprotect.

## Configure a DSN

#### Configure a DSN (Data Source Name):

- 1. In the NetWitness menu, select ADMIN > Services.
- 2. In the Services grid, select a Log Collector service.
- 3. Click <sup>Sol</sup> under Actions and select View > Config.
- 4. In the Log Collector Event Sources tab, select ODBC/DSNs from the drop-down

menu.

- 5. The DSNs panel is displayed with the existing DSNs, if any.
- 6. Click + to open the Add DSN dialog.

**Note:** If you need to add a DSN template, see the "Configure DSNs" topic in the *Log Collection Configuration Guide*, available in RSA Link.

- 7. Choose a DSN Template from the drop down menu and enter a name for the DSN. (You use the name when you set up the ODBC event source type.)
- 8. Fill in the parameters and click Save.

| Field              | Description                                                      |  |  |  |
|--------------------|------------------------------------------------------------------|--|--|--|
| DSN Template       | Choose the correct template from the available choices.          |  |  |  |
| DSN Name           | Enter a descriptive name for the DSN                             |  |  |  |
| Parameters section |                                                                  |  |  |  |
| Database           | Specify the database used by Trustwave DbProtect                 |  |  |  |
| PortNumber         | Specify the Port Number. The default port number is 1433         |  |  |  |
| HostName           | Specify the hostname or IP Address of Trustwave DbProtect        |  |  |  |
| Driver             | Depending on your NetWitness Log Collector version:              |  |  |  |
|                    | • For 10.6.2 and newer, use /opt/netwitness/odbc/lib/R3sqls27.so |  |  |  |
|                    | • For 10.6.1 and older, use /ont/netwitness/odbc/lib/R3sqls26 so |  |  |  |

## Add the Event Source Type

#### Add the ODBC Event Source Type:

- 1. In the **NetWitness** menu, select **ADMIN** > **Services**.
- 2. In the Services grid, select a Log Collector service.
- 3. Click <sup>©</sup> under Actions and select View > Config.
- 4. In the Log Collector Event Sources tab, select ODBC/Config from the drop-down

menu.

The Event Categories panel is displayed with the existing sources, if any.

5. Click + to open the Available Event Source Types dialog.

| Available Event Source Types 🛛 🛛 🗙 |                      |   |  |
|------------------------------------|----------------------|---|--|
|                                    | Name ^               |   |  |
|                                    | actividentity        |   |  |
|                                    | ase15                | ľ |  |
|                                    | bigfix               |   |  |
|                                    | bit9                 |   |  |
|                                    | bmcremedyitsm        |   |  |
|                                    | ciscolmsaudit        |   |  |
|                                    | ciscolmsfault        |   |  |
|                                    | cisconcm             |   |  |
|                                    | ciscosecagent        |   |  |
|                                    | ciscosecagenteventid |   |  |
|                                    | dbpinfoalerts        |   |  |
|                                    | Cancel OK            |   |  |

6. Choose the log collector configuration type for your event source type and click OK.

RSA NetWitness Platform collects several types of logs from the Trustwave DBProtect event source:

- To collect informational alerts, select **dbpinfoalerts** from the **Available Event Source Types** dialog.
- To collect security alerts, select **dbpsecalerts** from the **Available Event Source Types** dialog.
- To collect Penetration Test alerts, select **dbppenalerts** from the **Available Event Source Types** dialog.

To collect all these logs, repeat this procedure 3 times, each time selecting one of the available types.

- 7. In the Event Categories panel, select the event source type that you just added.
- 8. In the **Sources** panel, click + to open the **Add Source** dialog.

| Add Source          | ×         |  |  |  |
|---------------------|-----------|--|--|--|
| Basic               |           |  |  |  |
| DSN *               |           |  |  |  |
| Username *          |           |  |  |  |
| Password            | *****     |  |  |  |
| Enabled             | ⊻         |  |  |  |
| Address *           |           |  |  |  |
| Advanced            |           |  |  |  |
| Max Cell Size       | 2048      |  |  |  |
| Nil Value           | (null)    |  |  |  |
| Polling Interval    | 180       |  |  |  |
| Max Events Poll     | 5000      |  |  |  |
| Debug               | Off       |  |  |  |
| Initial Tracking Id |           |  |  |  |
| Filename            |           |  |  |  |
|                     |           |  |  |  |
|                     | Cancel OK |  |  |  |

- 9. Enter the DSN you configured during the Configure a DSN procedure.
- 10. For the other parameters, see the "ODBC Event Source Configuration Parameters" topic in the *RSA NetWitness Platform Log Collection Guide*.

## **Reference Tables**

This event source collects data from the following tables, using the indicated typespec files.

- The following tables use the dbpinfoalerts.xml typespec file:
  - ins\_alerts\_info
  - ins\_origins
  - ins\_sql
  - history\_sensors
  - history\_rules\_filters
  - risk\_levels
  - app\_types
- The following tables use the **dbppenalerts.xml** typespec file:

- MiscCodes
- PenTests
- hostnames
- Checks
- CheckMetaValue
- PenTestChecksStatus
- VulnerabilityDetails
- Organizations
- ScansServicesFound
- CheckLists
- The following tables use the **dbpsecalerts.xml** typespec file:
  - ins\_alerts\_security
  - ins\_origins
  - ins\_sql
  - history\_sensors
  - history\_rules\_filters
  - risk\_levels
  - app\_types

Copyright © 2019 Dell Inc. or its subsidiaries. All Rights Reserved.

### Trademarks

For a list of RSA trademarks, go to www.emc.com/legal/emc-corporation-trademarks.htm#rsa.